## HOW TO SET UP HOME BANKING WITH THE CREDIT UNION FOR ALL

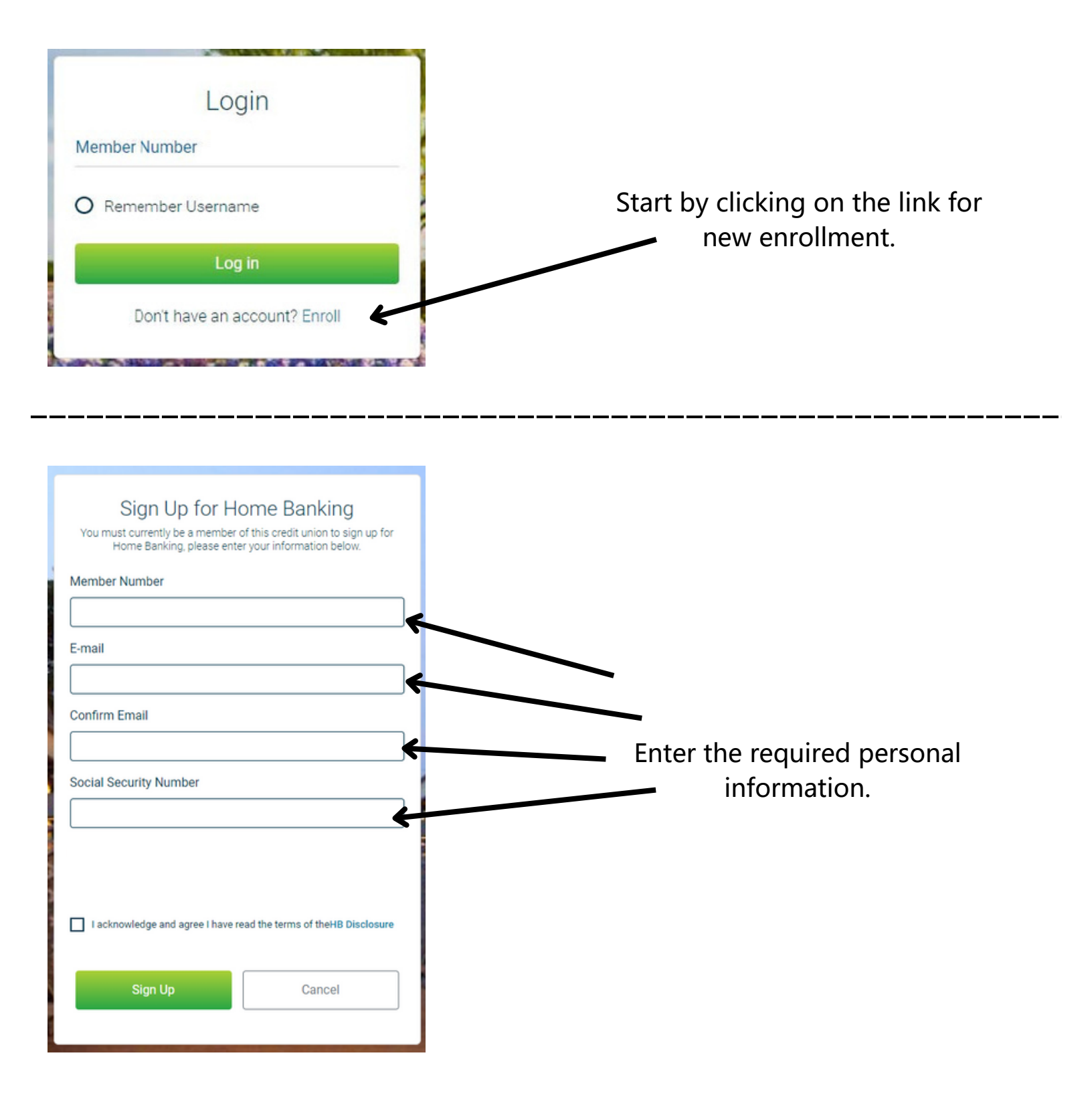

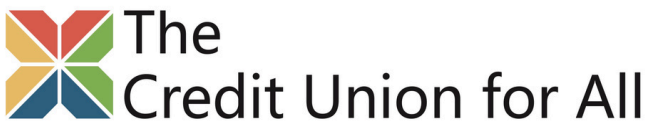

## HOW TO SET UP HOME BANKING WITH THE CREDIT UNION FOR ALL

| I acknowledge and agree I have re | ead the terms of theHB Disclosure |  |
|-----------------------------------|-----------------------------------|--|
| Sign Up                           | Cancel                            |  |
|                                   |                                   |  |

×

Mark the disclosure acknowledgments once all credit union disclosures have been read.

Click on the button labeled **Sign Up** to complete the enrollment.

| A temporary password has been sent to your<br>email address on file. You will be prompted<br>to change this password upon logging in.<br><b>Note:</b> Your member number is your<br>Username. |  |  |  |
|----------------------------------------------------------------------------------------------------|--|--|--|
| Ok                                                                                                    |  |  |  |
|                                                                                                    |  |  |  |
| Update Password                                                                                                    |  |  |  |
| New Password (should have 1 uppercase, 1<br>lowercase, 1 number and a minimum of 8<br>characters)                                                                                             |  |  |  |
| Confirm Password                                                                                                    |  |  |  |
| Update password Cancel                                                                                                    |  |  |  |

Success!

Members will receive a temporary password that is sent to the email address stored within The Credit Union for All's system. Upon receipt of their password email, they will be able to initially log into The Credit Union for All Home Banking. When the member logs in for the first time, they will be required to change their temporary password in order to complete their login.

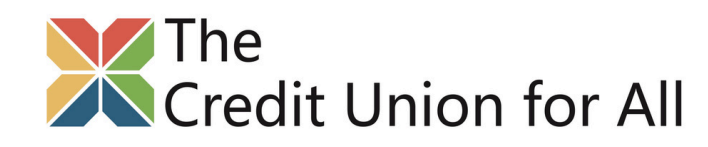

## HOW TO SET UP HOME BANKING WITH THE CREDIT UNION FOR ALL

| Security Questions                                    |        |
|-------------------------------------------------------|--------|
| What is the name of your first pet?                   | >      |
|                                                       | ]      |
| Where did you meet your spouse for the first time?    | >      |
|                                                       |        |
| In what year (YYYY) did you graduate from high school | l? >   |
|                                                       |        |
| Confidence Word                                       |        |
|                                                       |        |
|                                                       |        |
| Sign Up                                               | Cancel |
|                                                       |        |

## Multi factor Authentication

Members will also be required to complete the following MFA (Multi factor Authentication) setup steps:

- **Authentication Questions** Members will need to choose answers for three different MFA questions. These questions are presented to members when they log in from an unfamiliar pc.
- Confidence Word Members will need to select a confidence word that will appear when they log in. The confidence word is used to verify that the member is logging into the correct site and will be visible at login.

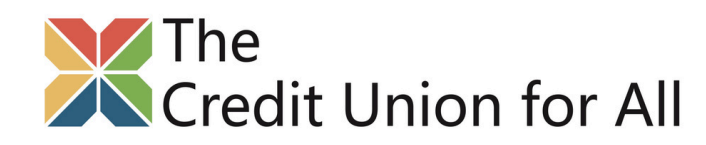